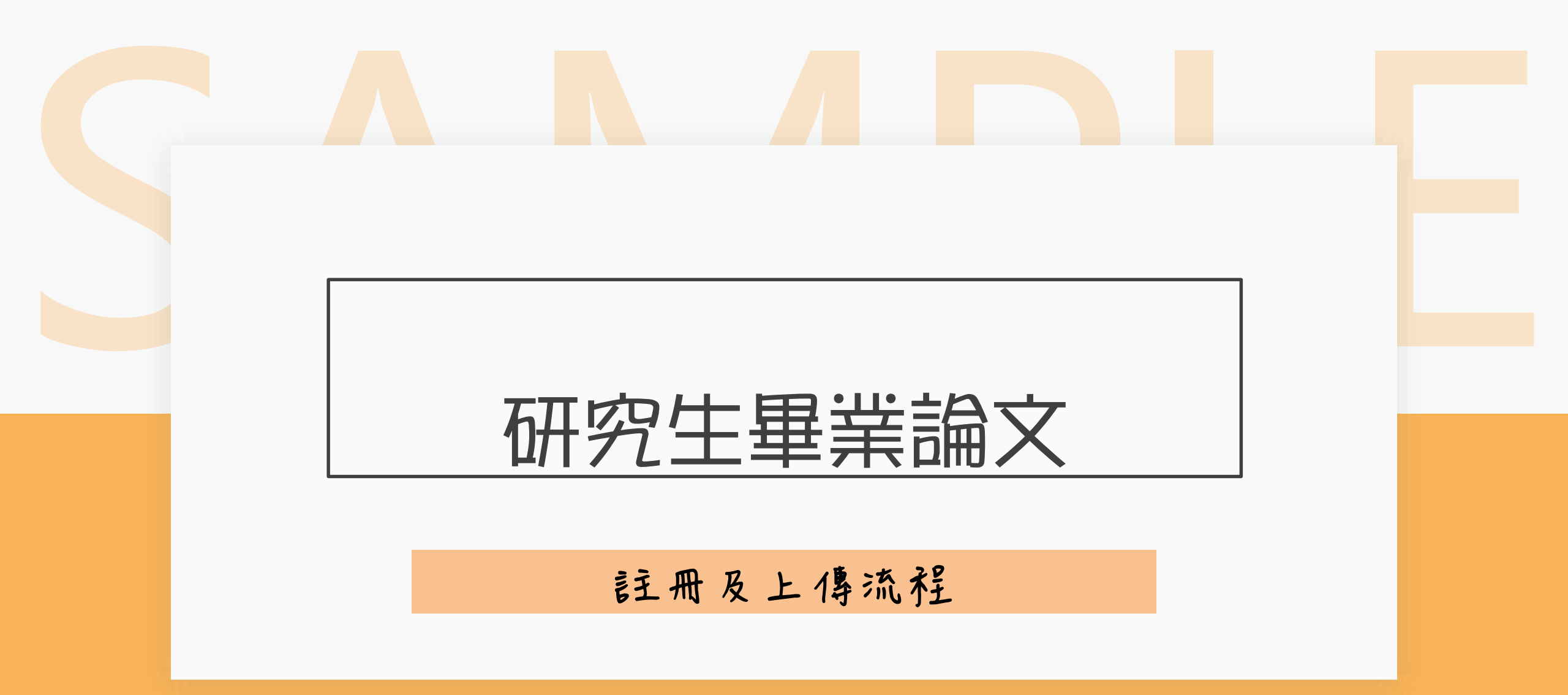

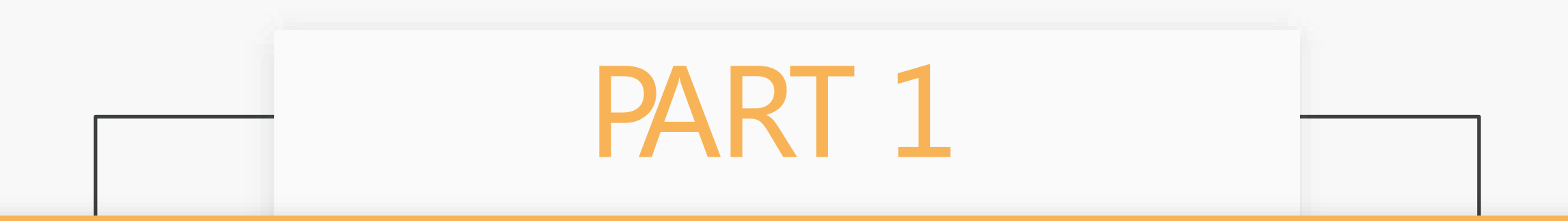

### 帳號註冊

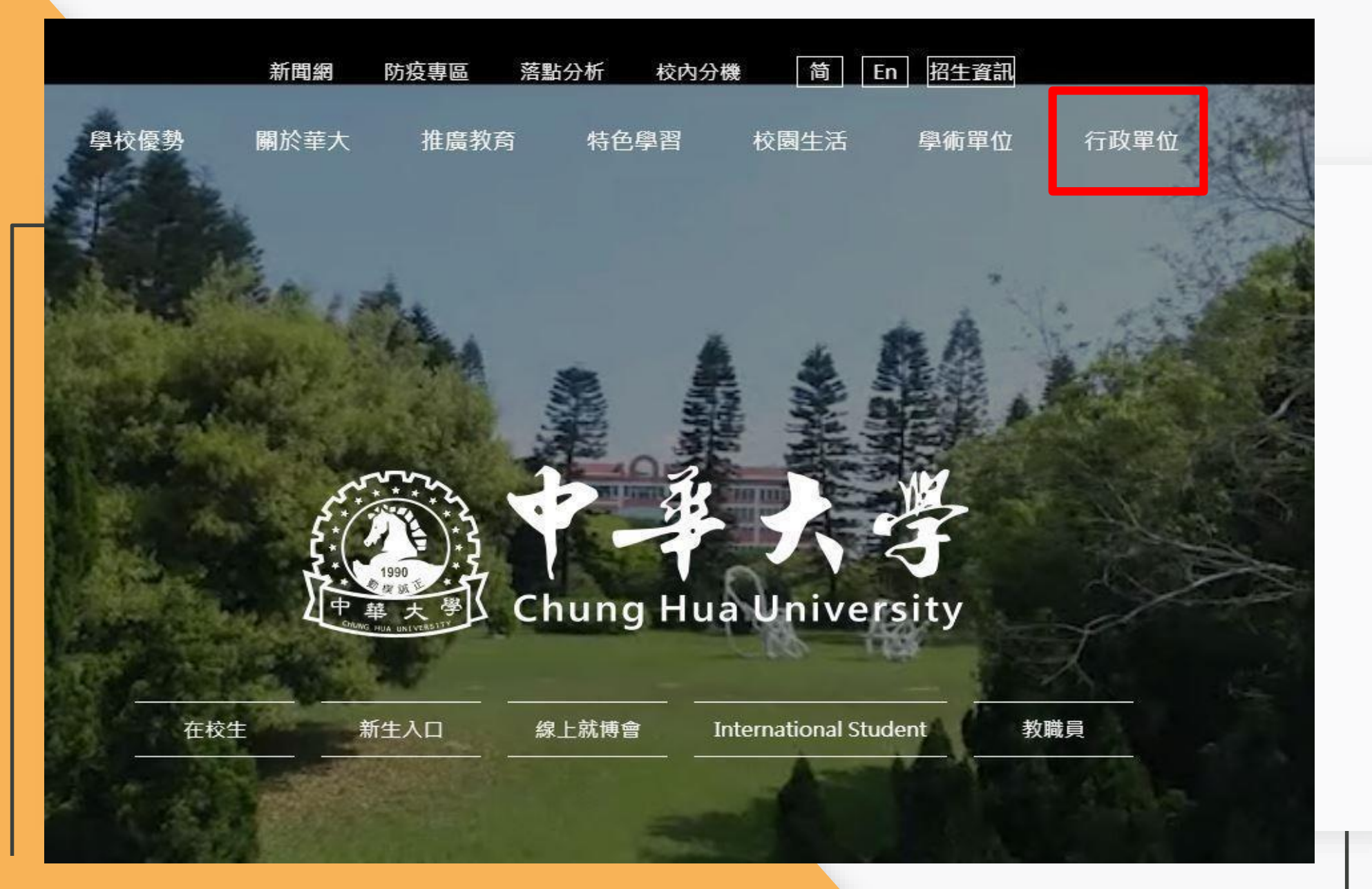

# 點選行政單位

#### 首頁 / 行政單位

|           |                  | 行政單        | 量位               |         |                  |
|-----------|------------------|------------|------------------|---------|------------------|
| 校長室       | 行政大樓 8F          | 副校長室       | 行政大樓 8F          | 秘書室     | 行政大樓 8F          |
| 教務處       | 行政大樓 4F          | 學務處        | 行政大樓 3F          | 總務處     | 行政大樓 4F          |
| 教務長室      | ext. 6200        | 學務長室       | ext. 6145        | 總務長室    | ext. 6315        |
| 註冊課務組     | ext. 6210        | 生活輔導組      | ext. 6162 · 6163 | 事務與營繕組  | ext. 6343 · 6312 |
| 試務與招生專業化組 | ext. 6223        | 課外活動指導組    | ext. 6156        | 採購財管組   | ext. 6315        |
| 教學發展中心    | ext. 6219        | 衛生保健組      | ext. 6161        | 出納組     | ext. 6308        |
|           |                  | 就業輔導與校友服務組 | ext. 6151 · 2912 | 文書組     | ext. 6300        |
|           |                  | 諮商與職涯輔導中心  | ext. 6154 · 6263 | 環安組     | ext. 6344        |
| 國際兩岸事務處   | 研發大樓 2F          | 圖書與資訊處     | 行政大樓 2F          | 研發處     | 行政大樓 7F          |
| 國際長室      | ext. 6338        | 圖資長室       | ext. 6240        | 研發長室    | ext. 6276        |
| 副國際長室     | ext. 6248        | 副圖資長室      | ext. 6247        | 企劃管理組   | ext. 6171        |
| 陸生事務組     | ext. 6009 • 6339 | 系統網路組      | ext. 6234        | 產學中心    | t. 6773          |
| 國際生組      | ext. 6176 · 6774 | 教學研究組      | ext. 6247        | 校務發展組   | ext. 6114        |
| 華語中心      | ext. 6338        | 校務資訊組      | ext. 6236        | 創新與創意中心 | ext. 6679        |
|           |                  | 圖書資源組      | ext. 6271        | 創新創業中心  | ext. 6696        |

# 點選圖書與資訊處

#### 中華大學圖書與資訊處

Office of Library & Information Services Chung Hua University

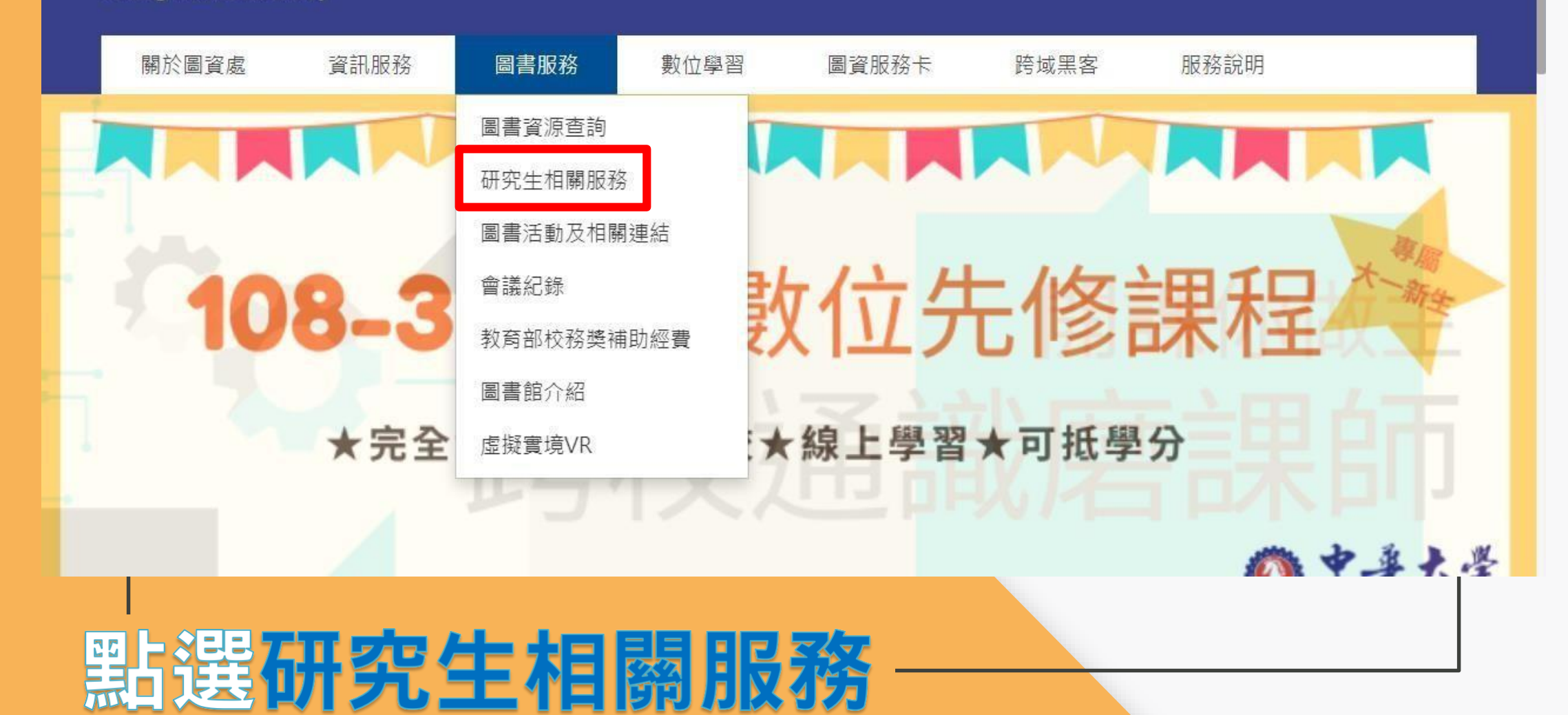

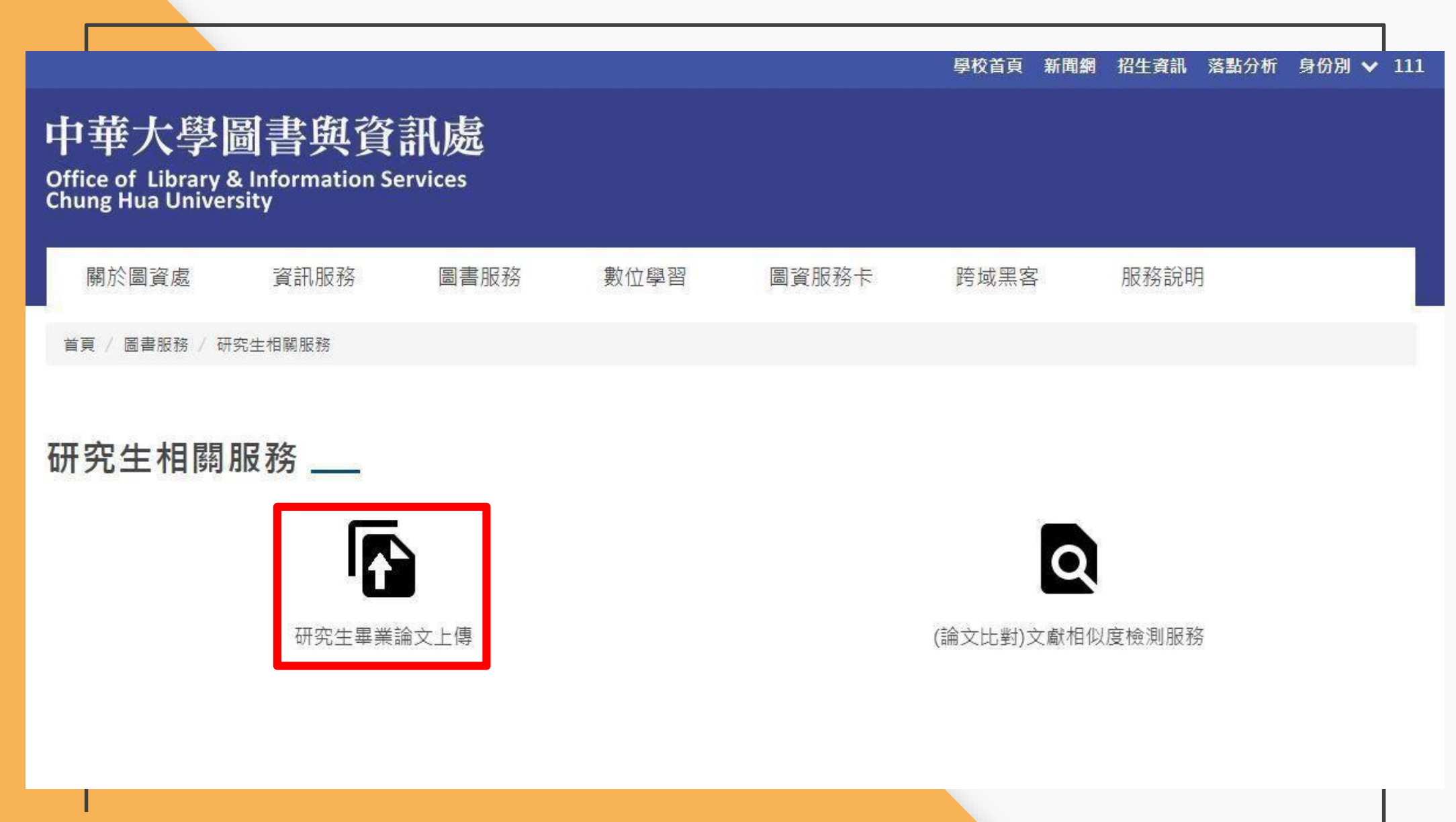

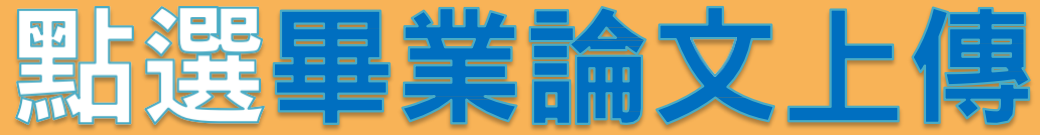

#### 申請建檔帳號 Register

#### 論文建檔與管理

Submission

🦳 論文查詢

Search

◎ 最新消息

News

◎ 建檔流程

Upload Workflow

◎ 建檔說明

**User Guides** 

● 下載區

Download

◎ 相關連結

Related Links

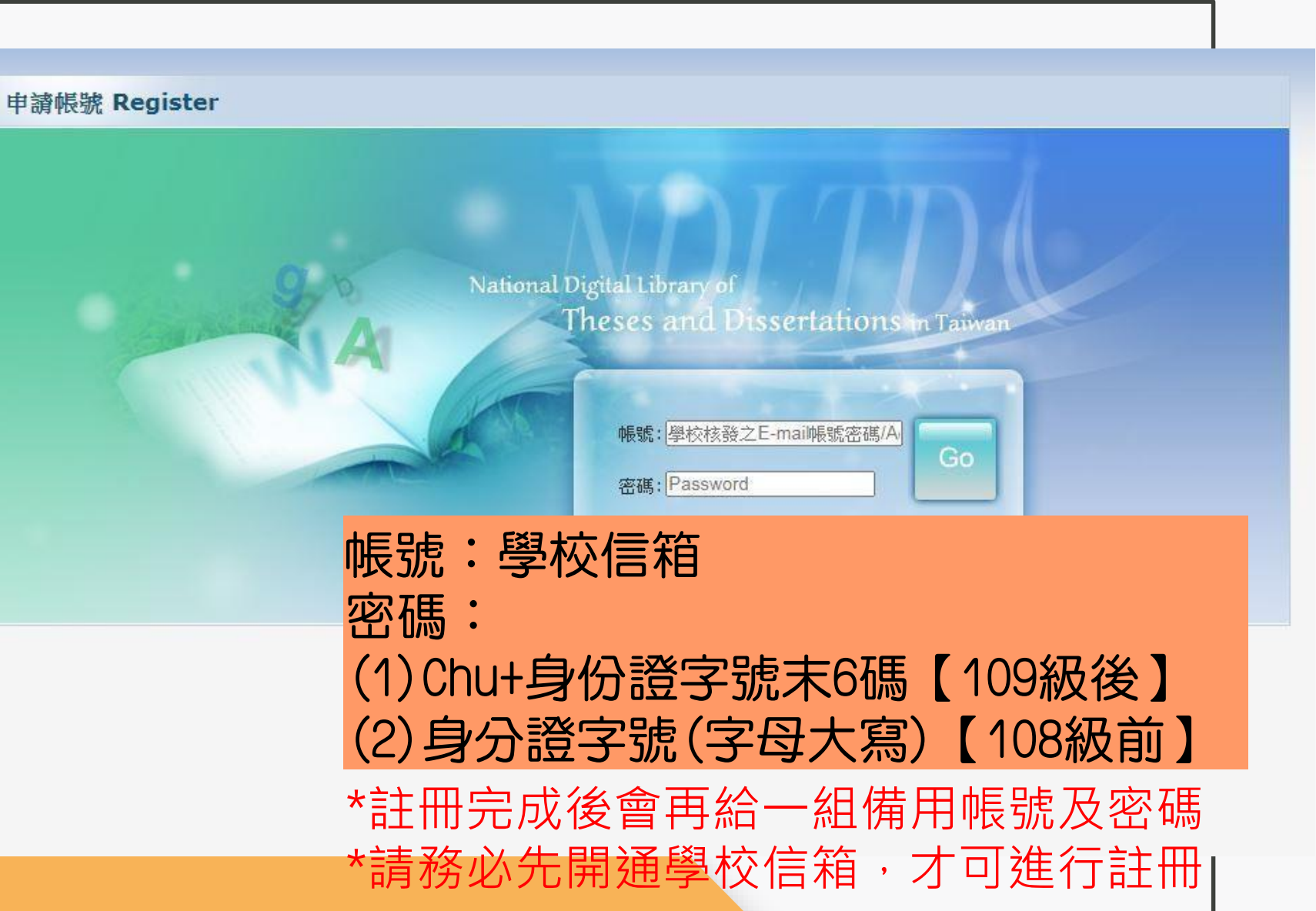

# 點選申請建檔帳號

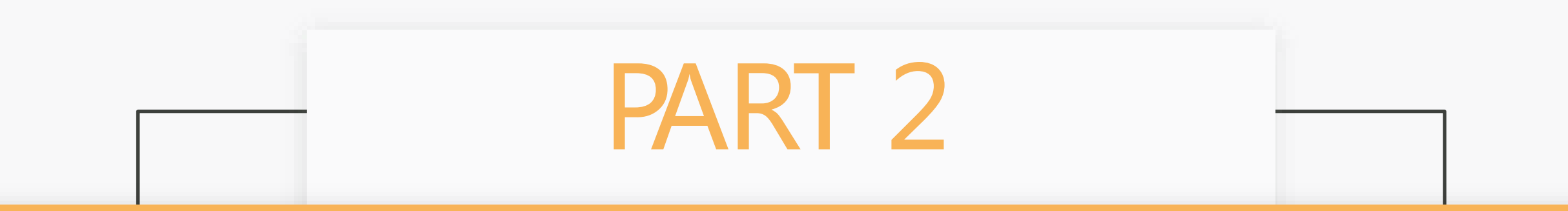

## 論文上傳及審核

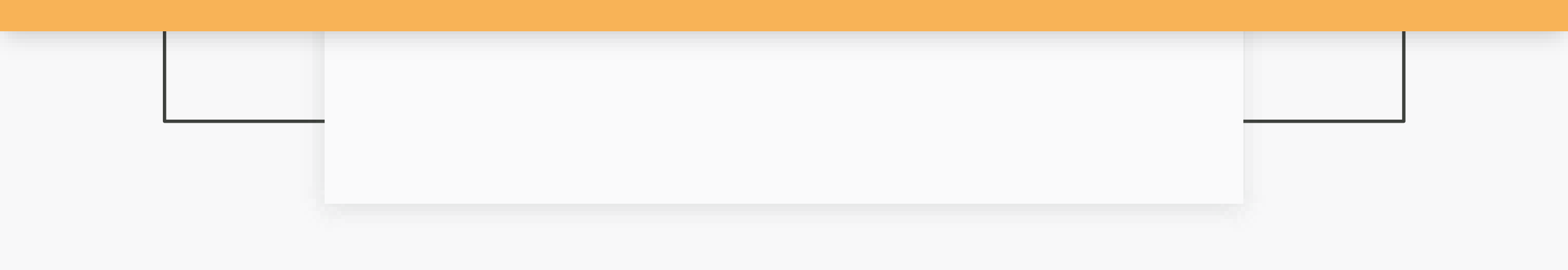

| ◎ 申請建檔帳號                                            | 最新消息 News                                                                                                    |
|-----------------------------------------------------|----------------------------------------------------------------------------------------------------|
| Register                                            |                                                                                                    |
| ○ 論文建檔與管理<br>Submission                             | 108學年度第1學期碩博士論文繳交注意事項公告         108學年度第1學期碩博士論文繳交注意事項公告                                                                                           |
| <ul> <li>○ 論文查詢</li> <li>Search</li> </ul>          | 預計於108學年度第1學期畢業乙鎮、博士生,請於109年2月20日(四) 前完成提交學位論文電子檔以及繳交精裝本論文至圖書館六樓圖書流通服務台(學位論文提<br>交截止時間依註冊課務組公告為準)。<br>紙本學位論文延後公開需填寫「國家圖書館學位論文延後公開申請書」(2019-12-18) |
| ○ 最新消息                                              |                                                                                                    |
| <ul> <li>● 建檔流程</li> <li>Upload Workflow</li> </ul> | 新文上傳注意事項 (2015-05-22)                                                                                                    |
| <ul> <li>● 建檔說明</li> <li>User Guides</li> </ul>     |                                                                                                    |
| ○下載區                                                |                                                                                                    |
| ○ 相關連結                                              |                                                                                                    |
| Related Links                                       |                                                                                                    |

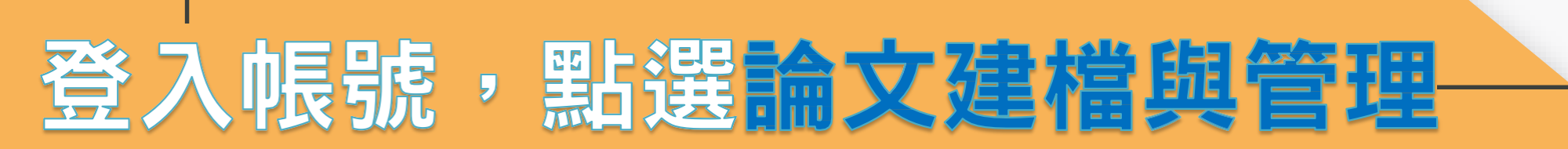

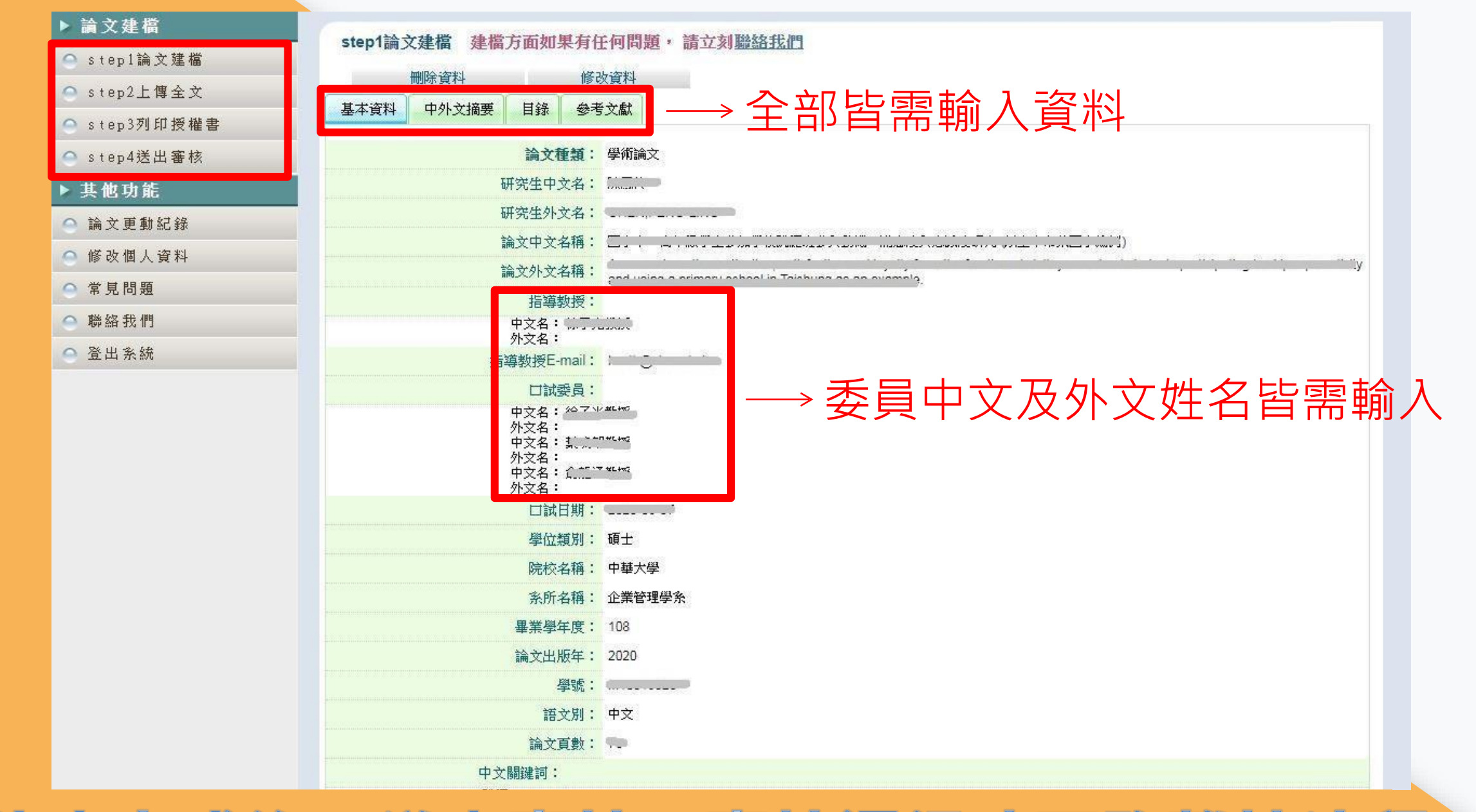

依序完成後,送出審核,審核通過才可跑離校流程

| ▶ 論文建檔         |                                                        |
|----------------|--------------------------------------------------------|
| ● stepl論文建檔    | 列印後及上傳授權書                                              |
| 🔿 step2上傳全文    | 1. 研究生需上傳(研究生和指導教授親筆正楷簽名), 請檢查上                        |
| ● step3列印授權書   | 傳授權書影像清晰且內容正確(如學年度、學期、授權開放日                            |
| 会 step4送出審核    | 期正確、研究生和指導教授已親筆正楷簽名等)                                  |
| ▶ 其他功能         | 2 研究生上傳授權書網百注音事項:                                      |
| \ominus 論文更動紀錄 | 2. 川九二二時又催首府兵江志宇央・<br>(1) 點躍貊騎別印・別印塔模書,正桦朝筝答夕、埴宵口邯。    |
| 🤷 修改個人資料       |                                                        |
| ○ 常見問題         | (2) 點選上傳授權書:已簽名之授權書請目行拍照或掃描成JPG或PDF                    |
| ● 聯絡我們         | 福,亚將福案上傳於此網貝。(招照、掃描後之JPG或PDF福,請確認<br>民僚法院只經礎開始只期工物五人生) |
| ◎ 登出系統         | 影像清晰且授權開放日期止催用上傳)。                                     |
|                | (3) 遇有審核退回情形,系統預設會刪除原本已上傳之授權書,必須                       |
|                | <b>重新上傳答屬完成之授權書。</b>                                   |
|                |                                                        |

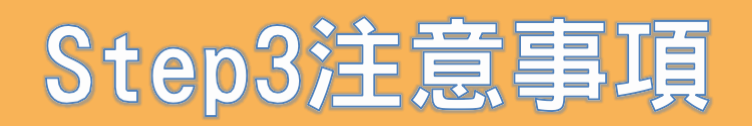

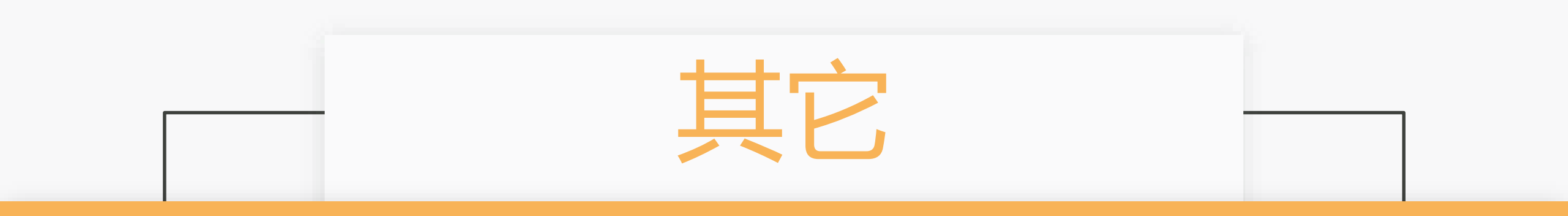

## 學生信箱開通

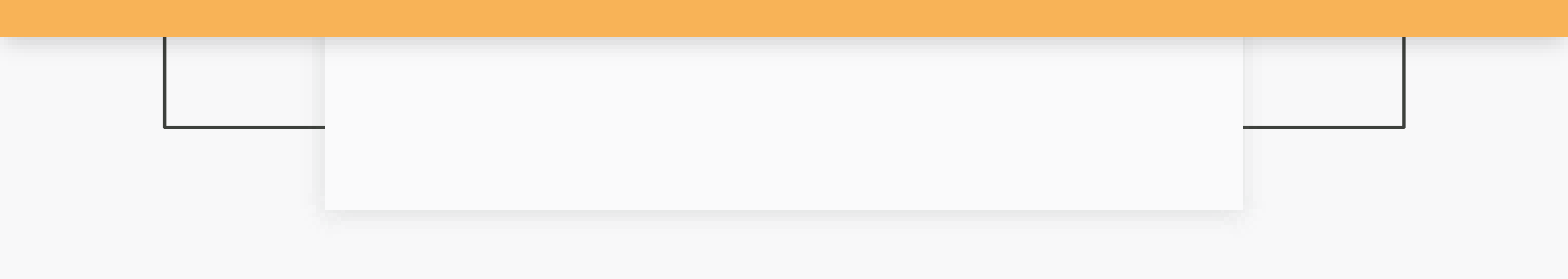

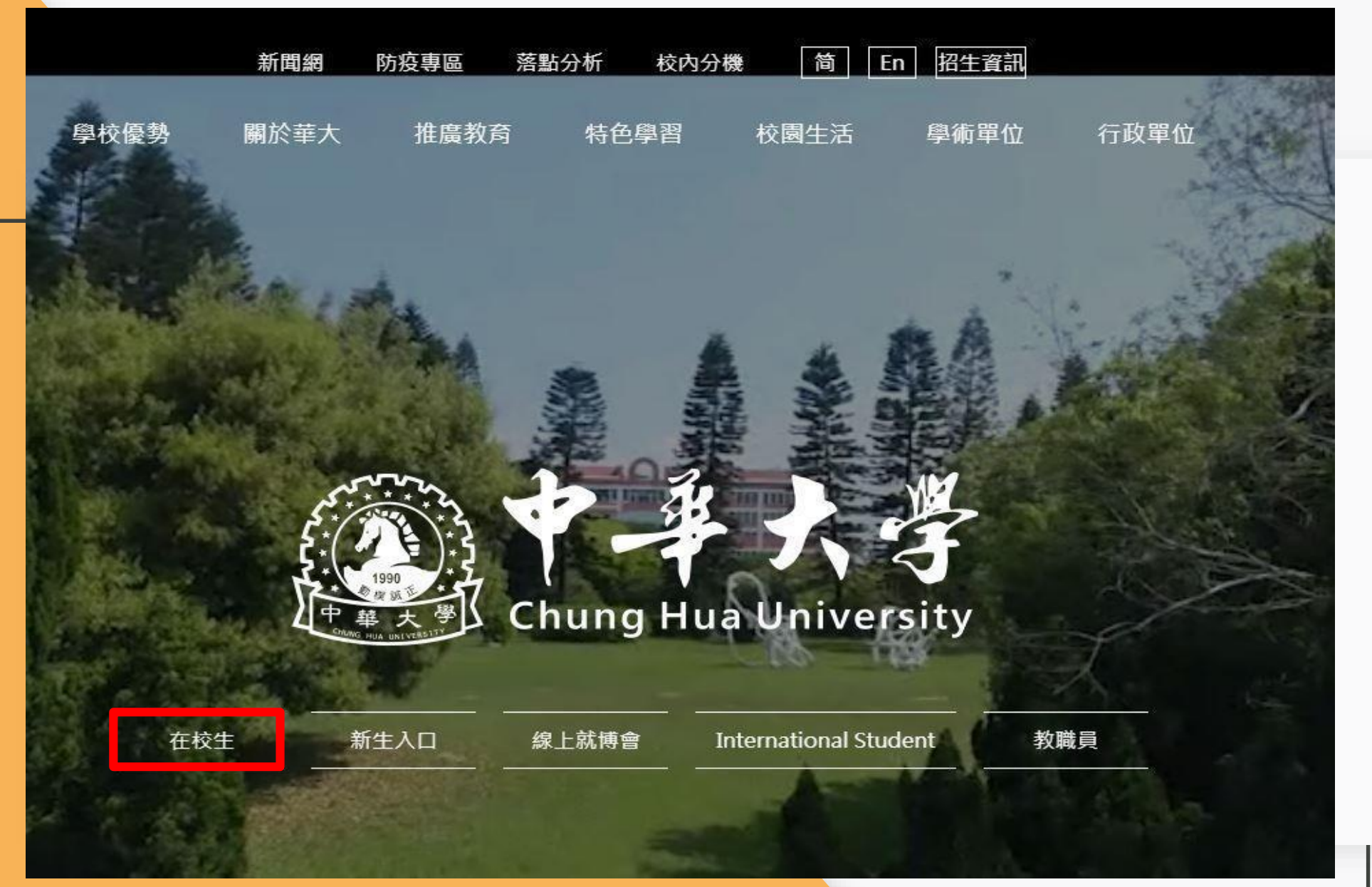

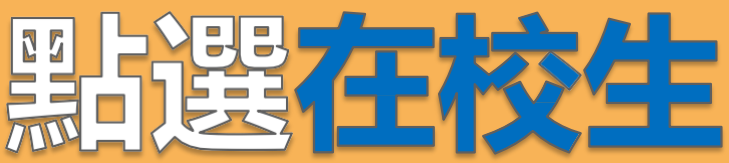

中華大學 Chung Hua University

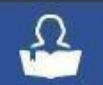

#### Current Students 在校生

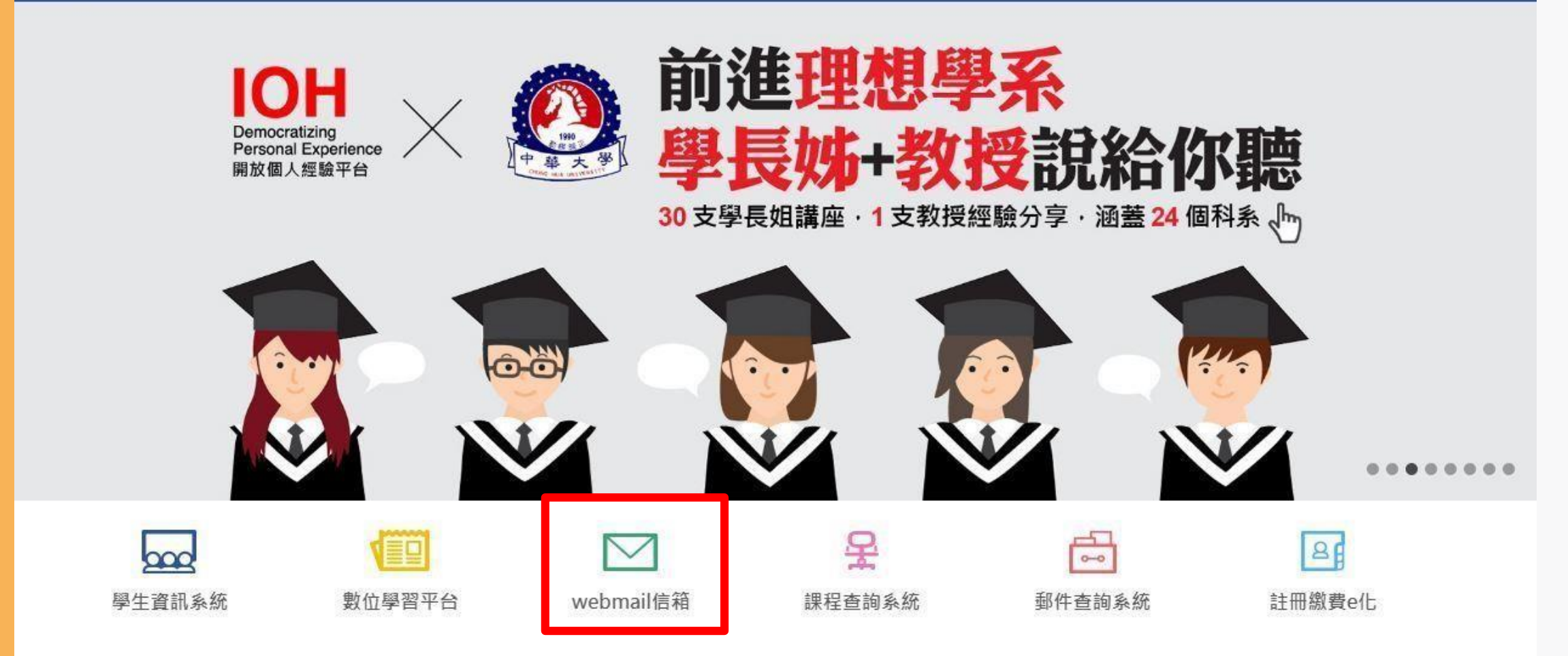

# 點選Webmail信箱

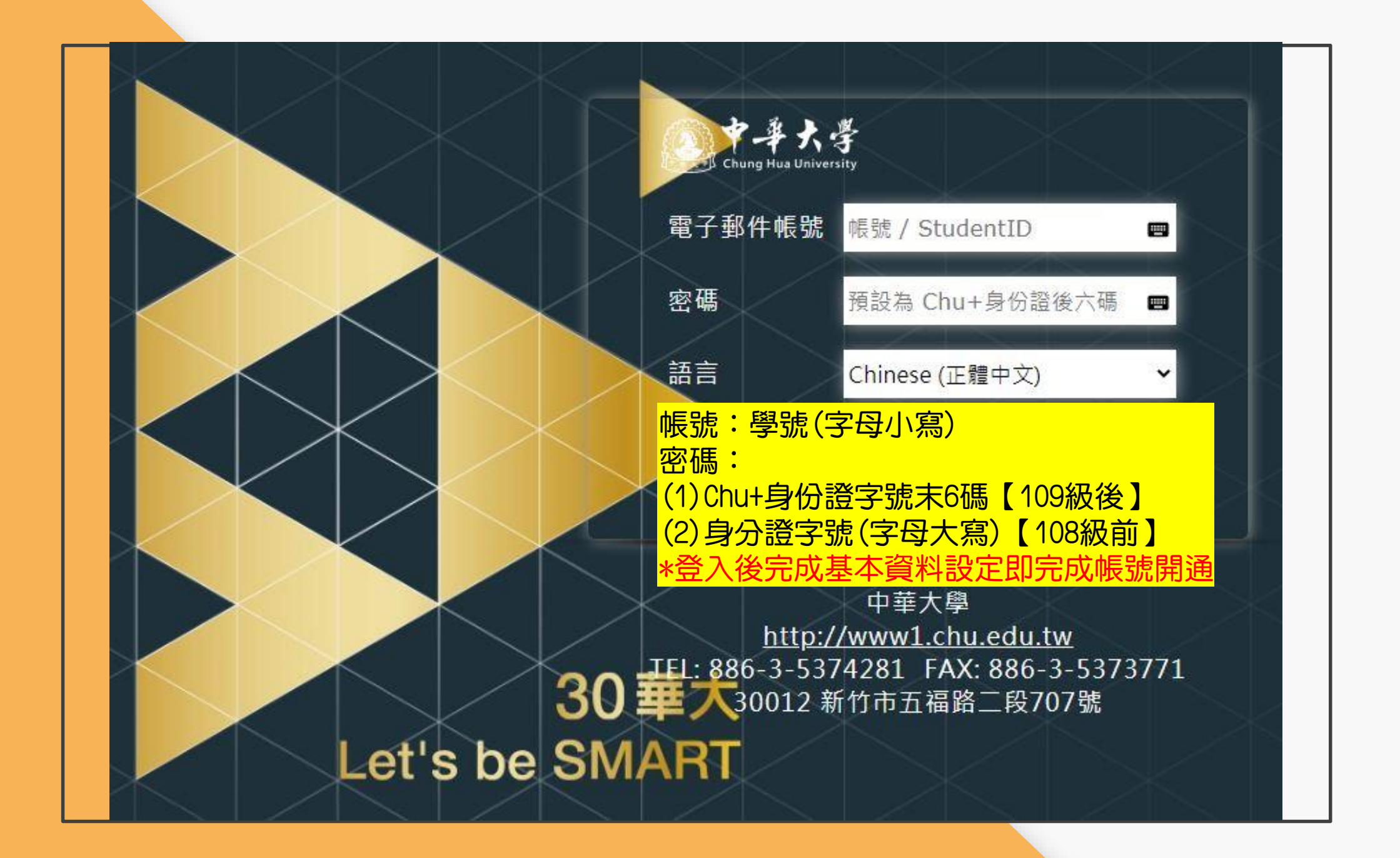

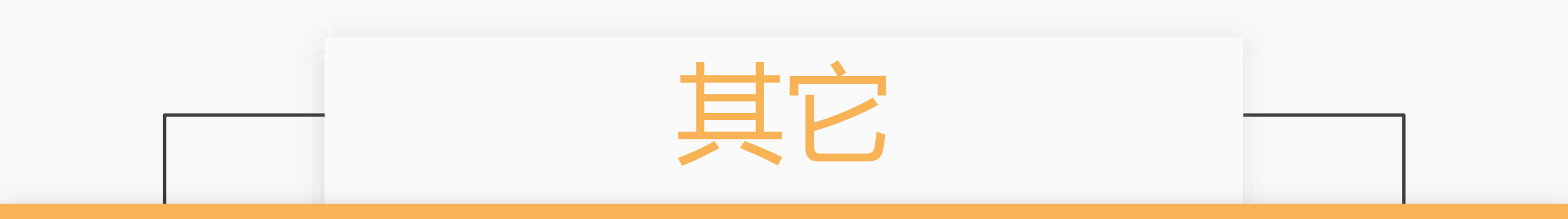

### 學位論文延後公開申請書

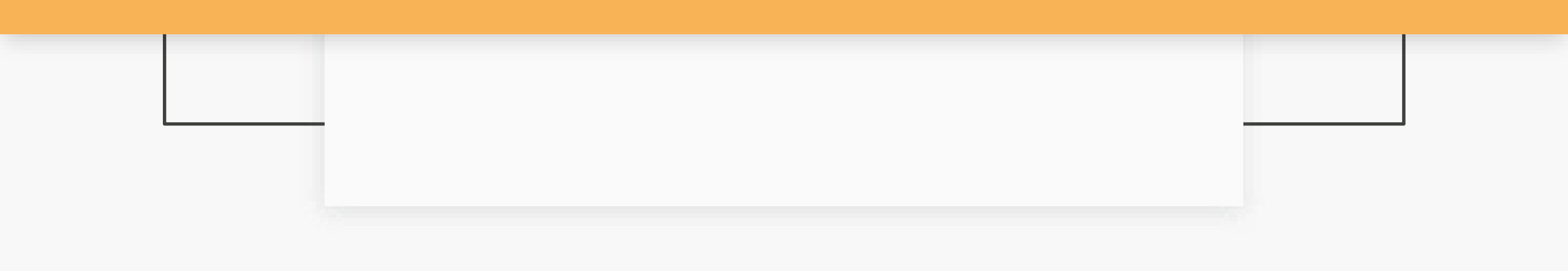

最新消息 News

108學年度第1學期碩博士論文繳交注意事項公告 (2019-12-18)

108學年度第1學期碩博士論文繳交注意事項公告

預計於108學年度第1學期畢業之碩、博士生,請於109年2月20日(四)前完成提交學位論文電子檔以及繳交精裝本論文至圖書館六樓圖書流通服務台(學位論文提 交截止時間依註冊課務組公告為準)。

紙本學位論文延後公開需填寫「國家圖書館學位論文延後公開申請書」(2019-12-18)

論文電子檔證權書注意事項 (2019-12-18)

研究生申請論文建檔帳號注意事項 (2019-12-18)

論文上傳注意事項 (2015-05-22)

- 論文上傳時若選擇不立即公開, 需填寫申請書, 跑離校流程時繳交(需指導教授簽名)

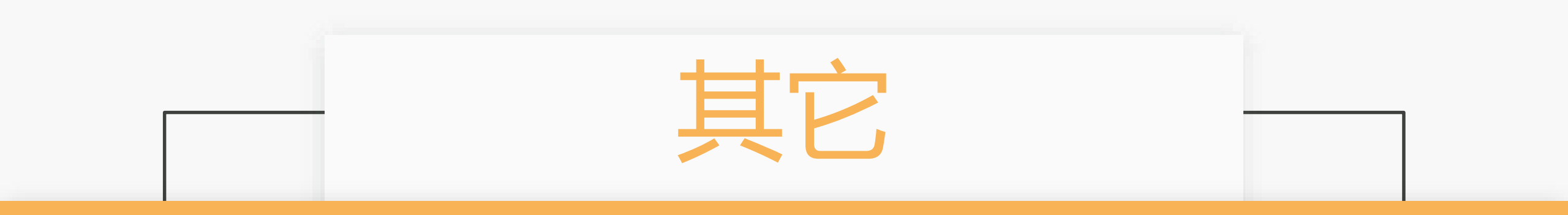

## 浮水印下載

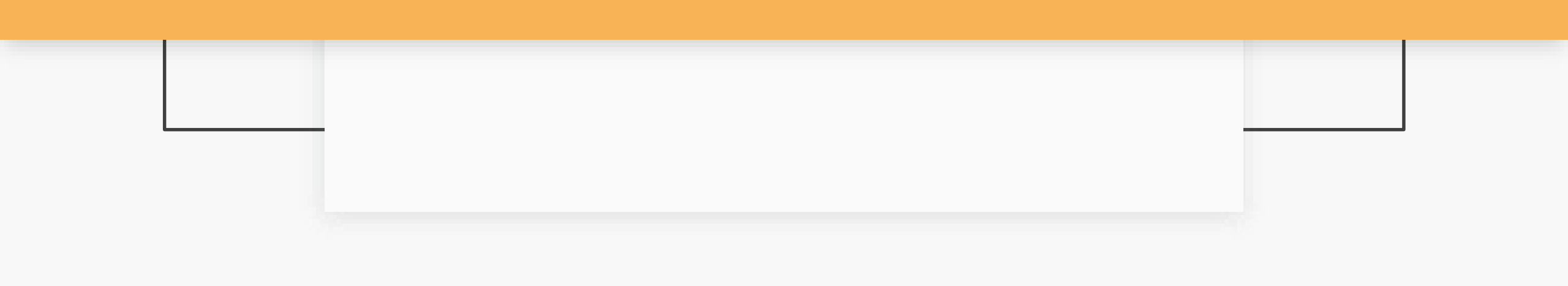

| ◎申請建檔帳號                                                                                                  | 最新消息 News                                                                                         |
|----------------------------------------------------------------------------------------------------|---------------------------------------------------------------------------------------------------|
| Register                                                                                                 |                                                                                                   |
| ◎ 論文建檔與管理                                                                                                | 108學年度第1學期頃博士論文繳交注意事項公告(2019-12-18)<br>108學年度第1學期碩博士論文繳交注意事項公告                                    |
| Submission                                                                                               | 預計於108學年度第1學期畢業之碩、博士生,請於109年2月20日(四)前完成提交學位論文電子檔以及繳交精裝本論文至圖書館六樓圖書流通服務台(學位論文提<br>交截止時間依註冊課務組公告為準)。 |
| Search                                                                                                   | 紙本學位論文延後公開審填寫「國家圖書館學位論文延後公開申請書」(2019-12-18)                                                       |
| ◎ 最新消息                                                                                                   | 論文電子檔授權書注意事項 (2019-12-18)                                                                         |
| News                                                                                                    | 研究生申請論文建檔帳號注意事項 (2019-12-18)                                                                      |
| ◎ 建檔流程                                                                                                   | 論文上傳注意事項 (2015-05-22)                                                                             |
| <ul> <li>● 建檔說明<br/>User Guides</li> <li>● 下載區<br/>Download</li> <li>● 相關連結<br/>Related Links</li> </ul> |                                                                                                   |
|                                                                                                    | 選下載區                                                                                              |

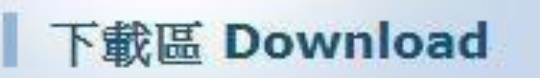

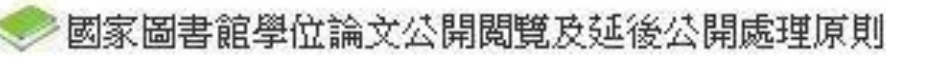

國家圖書館學位論文抽換申請書

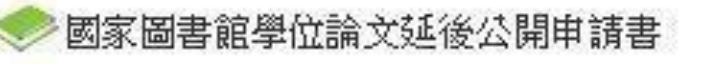

國家圖書館學位論文網路公開授權書

🥏 研究生論文建檔使用手冊

🥏 user\_manual

◆浮水印

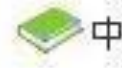

中華大學博碩士論文更正申請表

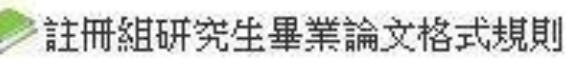

▶ PDF檔案閱讀軟體(Adobe Reader)下載